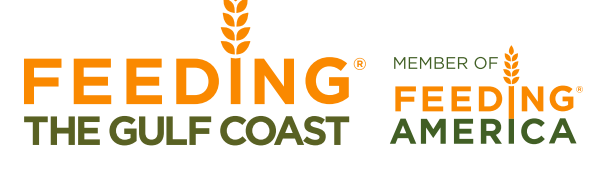

### **Benefits**

- Connects to live inventory data, which means that the available items and quantities are current.
- Ability to print a food selection list.
- Ability to schedule your warehouse pickup appointments online.
- Ability to place your delivery and pickup orders online.
- Ability to enter your quarterly reports online.
- Ability to check on orders, statements, invoices, grants, allocations and statistics.
- Some of the agency information will also be displayed graphically.

### Web Browser

Primarius Web Window is best used in Internet Explorer or Firefox browsers.

### Adobe Software

To view or print many of these items, you will need to have installed on your computer the free software called Adobe Reader. You can find this at **http://www.adobe.com.** 

### Reminders

- Use the **Logout** link in the upper right hand corner to close your Online Web Ordering session.
- When on a particular page, use the **Help** link in the upper right hand corner to clarify frequently asked questions.
- Your agency relations coordinator can assist you in answering questions regarding your agency's contents on the web.

| Login                                 |       |
|---------------------------------------|-------|
| Agency Ref:<br>Username:<br>Password: | Login |

(Fig. 1)

(Fig. 2)

| Ho | ne O   | rders   | Agency Pickup        | Statistics  | Other Agency Info     | My Docs                                |
|----|--------|---------|----------------------|-------------|-----------------------|----------------------------------------|
| Ho | me     |         | _                    |             |                       |                                        |
| H  | we Yo  | our Car | t<br>the Bay Area Fo | od Bank On  | line Ordering Syste   | em!                                    |
|    | lease  | note:   | There is a mini      | SDA Only    | ee on all deliveries. |                                        |
|    | 4001   | Grane   | fruit Juice          | SDA OIIIy   |                       |                                        |
|    | lease  | refer 1 | to an Agency Re      | lations Coo | rdinator for the nu   | mber of required Must Takes per order. |
|    | Ne are | clos    | ed the followi       | ng days:    |                       |                                        |
|    | nonday | r, Jan  | uary 18, 2016 -      | marun Lutr  | ier king Jr. Day      |                                        |

# Login (Fig. 1)

• Begin by going to www.ftgcorders.org.

**ORDERING SYSTEM** 

ACCESSING THE ONLINE WEB

- Each person authorized to order food online will need to know:
  - Agency Ref (Your Agency Number)
  - Username
  - Password
  - Your username and password will be e-mailed to the e-mail address that we have on file for your agency. Please let your Agency Relations Coordinator know immediately if this e-mail needs to be updated.

### The Home Page (Fig. 2)

From the **Home Page**, you can view and directly access your shopping cart by using the **Your Cart** tab. You can also select any of the other tabs to look at agency information. The home page displays messages from the food bank such as closed dates, recalls, etc. In addition, any relevant links to other web pages are displayed under the **Notable Links** heading. This informational handout will walk through all the tabs to describe what you will see.

## Agency Information (Fig. 3)

If you click on the My Agency link in the upper right-hand corner, you will see:

| Home Orders    | Agency Pickup Statistics Other Agency Info My Docs |                         |
|----------------|----------------------------------------------------|-------------------------|
| Feeding th     | e Gulf Coast - Main Branch                         |                         |
| Agency Info Lo | cations Contacts Hours Open AR Service Info        |                         |
| Contact:       | Dave Reaney                                        | Agency Size: ***NONE*** |
| Address:       | 5248 Mobile South Street                           | PantrySize: **NONE**    |
|                | Theodore, AL 36582                                 | OnSite Size: **NONE**   |
| Phone:         | (251)653-1617                                      | Inactive? No            |
| Email:         | agencyrelations@feedingthegulfcoast.org            | Suspended? No           |
| Last Monitore  | ed: 1/1/0001                                       | Serve Onsite? No        |
|                |                                                    | Serve Offsite? No       |
|                |                                                    | Balance: \$0.00         |
|                |                                                    | Last Paid: 1/7/2016     |
|                |                                                    |                         |
|                |                                                    |                         |

### (Fig. 3)

The tab windows will show you what information Feeding the Gulf Coast has recorded on your agency file. If the information on these tabs has changed, or is incorrect, contact your agency relations coordinator to have the information updated.

| eeunig t                  | ne Guir Coast - M              | ain Branch                                                                                                    |           |                  |                    |              |  |  |  |
|---------------------------|--------------------------------|----------------------------------------------------------------------------------------------------|-----------|------------------|--------------------|--------------|--|--|--|
| nency Info                | ocations Contacts Hours        | Open AR Service Info                                                                                            |           |                  |                    |              |  |  |  |
| and a start of the        |                                | a second a second a second a second a second a second a second a second a second a second a second a second a s |           |                  |                    |              |  |  |  |
|                           |                                |                                                                                                    |           |                  |                    |              |  |  |  |
| A dda                     |                                |                                                                                                    |           |                  |                    |              |  |  |  |
| Addresses                 |                                |                                                                                                    |           |                  |                    |              |  |  |  |
| Addresses                 |                                |                                                                                                    |           |                  |                    |              |  |  |  |
| Addresses                 | Name                           | Address                                                                                                    | Address 2 | City             | State              | Zip          |  |  |  |
| Addresses<br>Type<br>Main | Name<br>Feeding the Gulf Coast | Address<br>5248 Mobile South Street                                                                             | Address_2 | City<br>Theodore | <u>State</u><br>AL | Zip<br>36582 |  |  |  |
| Addresses<br>Type<br>Main | Name<br>Feeding the Gulf Coast | Address<br>5248 Mobile South Street                                                                             | Address 2 | City<br>Theodore | State              | Zip<br>36582 |  |  |  |

### Locations Tab (Fig. 4)

These are the addresses that Feeding the Gulf Coast has on file for your agency.

#### (Fig. 4)

| tency Info   1 | ocations Contacts H | urs Open AR S | ervice Ir | to.                                     |             |             |            |                   |                  |
|----------------|---------------------|---------------|-----------|-----------------------------------------|-------------|-------------|------------|-------------------|------------------|
| Contacts       |                     |               |           |                                         |             |             |            |                   |                  |
| Type           | Name                | Phone         | Ext       | E-mail                                  | Authorized? | Can Pickup? | Can Order? | Food Safety Cert? | Food Safety Cert |
| POL Order      | Lisanka Parkes      | 251-653-1617  | 147       | lparkes@feedingthegulfcoast.org         | Yes         | Yes         | Yes        | No                |                  |
| Contact        | Dave Reaney         | 251-653-1617  |           |                                         | No          | No          | No         | No                |                  |
|                | Stefanie Bencsath   | 251-653-1617  | 116       | sbencsath@feedingthegulfcoast.org       | No          | No          | No         | No                |                  |
| Contact        |                     |               |           | and a second and a second second second | Ma          | No          | No         | No                |                  |

#### (Fig. 5)

| eding th      | e Gulf Co         | - Main Branch              |
|---------------|-------------------|----------------------------|
| gency Info Lo | cations   Contact | fours Open AR Service Info |
| Hours of Op   | eration           | Hours Comments:            |
| Day           | Hours             | Mon Fri. 8:00 - 4:30       |
| Sunday        | Closed            |                            |
| Monday        | 8:00 - 4:30       |                            |
| Tuesday       | 8:00 - 4:30       |                            |
| Wednesday     | 8:00 - 4:30       |                            |
| Thursday      | 8:00 - 4:30       |                            |
| Friday        | 8:00 - 4:30       |                            |
| Saturday      | Closed            |                            |

(Fig. 6)

| eding the Gulf C         | Coast - Main Branch         | ,    |                   |  |
|--------------------------|-----------------------------|------|-------------------|--|
| ency Info Locations Cont | tacts Hours Open AR Service | Info |                   |  |
|                          |                             |      |                   |  |
| Open Account Receivab    | bles                        |      |                   |  |
|                          |                             |      | an 12 1 1 (m) 1 1 |  |

#### (Fig. 7)

### Contacts Tab (Fig. 5)

The contacts listed are the different contacts that FTGC has on file for your agency. These are the contacts that are eligible to select and receive product on behalf of your agency.

### Hours Tab (Fig. 6)

These are your agency's hours of operation that FTGC has on file.

### Open AR Tab (Fig. 7)

Shows Administrators if the order:

- Is Open or Closed
- Has been Reviewed by FTGC
- Has been Picked (selected) by FTGC
- Has a Balance

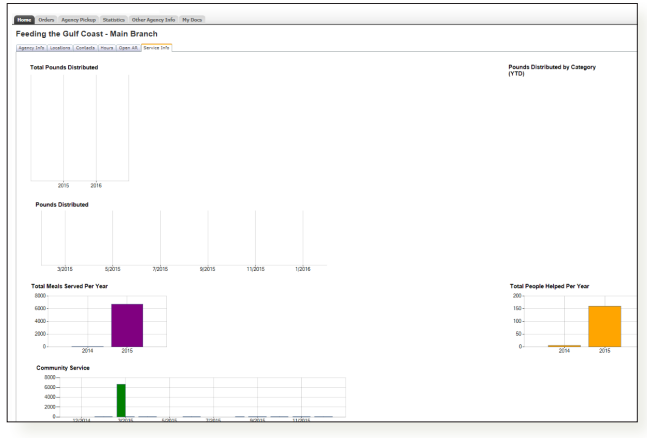

(Fig. 8)

### **ATTENTION:**

Orders can be created no earlier than **8 working days** prior to the delivery or pickup date and no later than **3 working days** prior to the delivery or pickup date.

| Onders Agency Pickup Maladax Other Agency July Hy Docs                                                                                                    | @ Order Ent                                                                          |
|----------------------------------------------------------------------------------------------------|--------------------------------------------------------------------------------------|
| fome                                                                                                    | Print Mauguing Lat                                                                   |
| Tergene for the Term Section Section S | Norada Linko<br>fonding Die Auf Carl and<br>Auf Carl and Carl and<br>Agente Zhanneth |

(Fig. 9)

| Print Shopping List          |                                                                                          |                                                             |
|------------------------------|------------------------------------------------------------------------------------------|-------------------------------------------------------------|
| Shipping Option              |                                                                                          |                                                             |
| Method:                      | Delivery                                                                                 | ]                                                           |
| Date:                        | 1/21/2016                                                                                |                                                             |
| Time:                        | 10:00 AM - 10:30 AM                                                                      | ]                                                           |
| Message from Food Bank:      | We are closed the following days:<br>Monday, January 18, 2016 for Martin Luther King Jr. | Day                                                         |
| NOTE: You cannot change ship | oping options once you click Continue. You must Can                                      | cel Order if you need to select different shipping options. |
| Continue                     |                                                                                          |                                                             |

(Fig. 10.A)

| Shipping Option            |                                                                                                 |                                                             |
|----------------------------|-------------------------------------------------------------------------------------------------|-------------------------------------------------------------|
| Method:                    | Pickup                                                                                          |                                                             |
| Location:                  |                                                                                                 |                                                             |
| Date:                      | APP1<br>APP2                                                                                    |                                                             |
| Time:                      | APP3<br>APP4                                                                                    |                                                             |
| Message from Food Bank:    | APP5<br>We are closed the following days:<br>Monday, January 18, 2016 for Martin Luther King Jr | <br>Day                                                     |
| NOTE: You cannot change sh | ipping options once you click Continue. You must Car                                            | cel Order if you need to select different shipping options. |

(Fig. 10.B)

|       | D-6 #                                        |              |                |                               | You have 3 hou           | irs 59 minut | es as of | 1/15/20 | 16 9:31:11 | AM before yo | ur order is | anceled. |
|-------|----------------------------------------------|--------------|----------------|-------------------------------|--------------------------|--------------|----------|---------|------------|--------------|-------------|----------|
| em C  | ount: Total Weight:                          | Purchas      | e Cost:        | Service Fees:                 | Total Cos                | it:          |          |         |            |              |             |          |
| earch | Free Food Only                               | Search       |                |                               |                          |              |          |         | Column     | Sorting: Mul | ti Page :   | ize: 20  |
| tef   | Product                                      | *<br>Storage | Packing        | * Type                        | * Category               | Price        | AVA      | Unit    | Weight     | Available    | Qty         | Del      |
| 6041  | AL-USDA BEEF STEW CAN 24/24 OZ.              | DRY          | 24/24 OZ.      | 06-Meals/Entrees/Soups        | AL-USDA                  | \$8.17       | \$0.00   | Case    | 42.98      | 534          |             | ×        |
| 0047  | AL-USDA PEACHES 24/15 OZ.                    | DRY          | 24/15 OZ.      | 10-Fruits Canned/Frozen       | AL-USDA                  | \$4.86       | \$0.00   | Case    | 27         | 187          |             | ×        |
| 0031  | AL-USDA APPLE SLICES, 12/2.5LB               | FROZEN       | 12/2.5LB       | 10-Fruits Canned/Frozen       | AL-USDA                  | \$6.08       | \$0.00   | Bag     | 32         | 62           |             | ×        |
| 0056  | AL-USDA CRANBERRY SAUCE 24/15 OZ.            | DRY          | 24/15 OZ.      | 10-Fruits Canned/Frozen       | AL-USDA                  | \$5.22       | \$0.00   | Case    | 29         | 1358         |             | ×        |
| 0006  | AL-USDA RAISINS 24/15 OZ.                    | DRY          | 24/15 OZ.      | 10-Fruits Canned/Frozen       | AL-USDA                  | \$4.75       | \$0.00   | Case    | 25         | 857          |             | ×        |
| 4561  | AL-USDA GRAPE JUICE 8/64 OZ.                 | DRY          | 8/64 OZ.       | 14-Jucies                     | AL-USDA                  | \$3.42       | \$0.00   | Case    | 38         | 221          |             | ×        |
| 4000  | AL-USDA ORANGE JUICE 8/64 OZ.                | DRY          | 8/64 OZ.       | 14-Jucies                     | AL-USDA                  | \$3.42       | \$0.00   | Case    | 38         | 583          |             | ×        |
| 1001  | AL-USDA GRAPEFRUIT JUICE 8/64 OZ.            | DRY          | 8/64 OZ.       | 14-Jucies                     | AL-USDA                  | \$3.42       | \$0.00   | Case    | 38         | 2790         |             | ×        |
| 4003  | AL-USDA CONC. CRANBERRY JUICE 12/11.5<br>OZ. | DRY          | 12/11.5<br>OZ. | 14-Jucies                     | AL-USDA                  | \$1.08       | \$0.00   | Case    | 12         | 1707         |             | ×        |
| 5093  | AL-USDA CANNED CHICKEN                       | DRY          | 24/15 OZ.      | 15-Meat/Fish/Poultry          | AL-USDA                  | \$5.32       | \$0.00   | Case    | 28         | 83           |             | ×        |
| 5080  | AL-USDA SALMON, RED                          | DRY          | 24/7.5 OZ.     | 15-Meat/Fish/Poultry          | AL-USDA                  | \$2.66       | \$0.00   | Case    | 14         | 714          |             | ×        |
| 5107  | AL-USDA WHOLE CHICKEN (10 PER CASE)          | FROZEN       | 10/4.8#        | 15-Meat/Fish/Poultry          | AL-USDA                  | \$9.12       | \$0.00   | Case    | 48         | 130          |             | ×        |
| 5469  | AL-USDA LEG QUARTERS 4/10 LB. BAGS           | FROZEN       | 4/10 LB.       | 15-Meat/Fish/Poultry          | AL-USDA                  | \$7.98       | \$0.00   | Case    | 42         | 1739         |             | ×        |
| 7055  | AL-USDA MDX VEGETABLES                       | DRY          | 24/15 OZ.      | 27-Vegtables<br>Canned/Frozen | AL-USDA                  | \$5.13       | \$0.00   | Case    | 27         | 255          |             | ×        |
| 7003  | AL-USDA CARROTS                              | DRY          | 24/15 OZ.      | 27-Vegtables<br>Canned/Frozen | AL-USDA                  | \$4.86       | \$0.00   | Case    | 27         | 110          |             | ×        |
| 2000  | AL-USDA DICED TOMATOES 24/15 OZ.             | DRY          | 24/15 OZ.      | 27-Vegtables<br>Canned/Frozen | AL-USDA                  | \$5.13       | \$0.00   | Case    | 27         | 315          |             | ×        |
| 7076  | AL-USDA POTATOES CAN SLICED 24/15 OZ         | DRY          | 24/15 OZ       | 27-Vegtables<br>Canned/Frozen | AL-USDA                  | \$5.70       | \$0.00   | Case    | 30         | 337          |             | ×        |
| 7271  | AL- USDA CREAM STYLE CORN 24/15 OZ.          | DRY          | 24/15 OZ.      | 27-Vegtables<br>Canned/Frozen | AL-USDA                  | \$4.86       | \$0.00   | Case    | 27         | 158          |             | ×        |
| 1092  | AL-USDA GREEN BEANS 24/15 OZ.                | DRY          | 24/15 OZ.      | 27-Vegtables<br>Canned/Frozen | AL-USDA                  | \$4.85       | \$0.00   | Case    | 27         | 657          |             | ×        |
| 005   | WATER 12/12 OZ. 🧐                            | DRY          | 12/12 OZ.      | 03-Beverages                  | Misc. Donated<br>Product | \$1.98       | \$0.00   | Case    | 11         | 349          |             | ×        |

## Service Info Tab (Fig. 8)

Displays different graphs and charts based on the Partner Agency's Statistics.

### Placing an Order (Fig. 9-Fig. 13)

From the Home Page, click on Order Entry. (Fig. 9)

Fill in the Shipping Option (*Fig. 10.A*). For delivery, the time you select will not necessarily be the time that your delivery arrives. Actual delivery times will vary based on the number of scheduled stops. Please make sure you select the delivery date when your orders are normally delivered.

For pickup, the time you select will be your appointment time. To select an appointment time, first select Pickup as the Method, then select from the Location dropdown (*Fig. 10.B*). For the Milton warehouse, you will see FLAPP1-FLAPP4. For the Theodore warehouse, you will see APP1-APP5. These refer to the appointment slots available at each appointment time. Once you have selected the Location, you will select the Date and Time. If the time you wanted does not appear, you may try selecting a different Location.

**Example:** You selected Pickup at APPI on April 1, 2016. You wanted an 8:30 appointment, but only 10:30 appeared as an available time. You select APP5 instead and 8:30 now appears in the Time dropdown.

Select **Order Entry** on the right side of the screen to open up the food selection list. *(Fig. 11)* 

Note the five bold words on the left side of the screen:

Item Count: The number of items in your cart.

**Total Weight:** The total weight for the products in your cart. For agencies receiving deliveries, there is a 1,000 pound minimum on all delivery orders.

*Purchase Cost:* The cost of the Purchase product in your cart.

**Service Fees:** The cost of AL-USDA (if available to your agency) and Marketplace product in your cart.

**Total Cost:** The total cost of all products in your cart. As you add and remove products from your cart, these totals will change. This allows your agency to stay within its budget.

Note the four buttons on the right side of the screen:

*Cancel Order:* Select to cancel your order and remove items from your cart.

Print Shopping List: Select to print a food selection list.

Print Cart: Select to print the items in the cart.

*View Cart:* Select to view the items within the cart.

The **Search** textbox allows you to type in the product name or the product reference number to search the food selection list for that particular item.

| Orde    | r Pof #                              |         |             |                               | You have 3 hours                  | 59 minut | tes as of | 1/15/20 | 16 9:31:11 | AM before you | r order is | canceled.  |
|---------|--------------------------------------|---------|-------------|-------------------------------|-----------------------------------|----------|-----------|---------|------------|---------------|------------|------------|
| tem Co  | unt: Total Weight:                   | Purchas | e Cost:     | Service Fees:                 | Total Cost:                       |          |           |         |            |               |            |            |
| Search: | Free Food Only                       | Search  |             |                               |                                   |          |           |         | Column     | Sorting Mult  | Page       | size: 20 N |
| Pat     | Drochurt                             | •       | Packing     | # Turne                       | * Catagony                        | Price    | VAD       | Unit    | Weight     | Available     | Obv        |            |
|         | LIGHT                                | Storage | Processing. | 01-Non-Foods                  | 15-Meat/Fish/Poultry              |          |           | Series  | in an      | COMPANY OF A  | Sec.1      | Del        |
| 0041    | AL-USUA BEEF STEW CAN 24/24 OZ.      | DRY     | 24/24 02.   | 03-Beverages                  | 16-Mixed/Assorted                 |          | \$0.00    | Case    | 42.98      | 0.94          | $\square$  | - 0        |
| 0047    | AL-USDA PEACHES 24/15 UZ.            | DRY     | 24/15 02.   | 05-Cereal                     | 23-Non-Meat Protein               |          | \$0.00    | Case    | 2/         | 187           |            | - 0        |
| 0031    | AL-USUA APPLE SLICES, 12/2.5LB       | HRUZEN  | 12/2.5LB    | 06-Meals/Entrees/Soups        | 25-Snack Foods/Cook               | ies      | \$0.00    | Bag     | 34         | 02            |            | ×          |
| 0000    | ALTODUA CHARDERNY SAULE 24/15 OZ.    | DRI     | 24/15/02    | 10-Fruits Canned/Frozen       | 26-Condiments 27-Vedtables Canned | /Frozen  | \$0.00    | Case    | 29         | 1330          |            | - 0        |
|         | AL-USDA RAISINS 24/15 OZ.            | DRY     | 24/15/02    | 14-Jucies                     | 28-Produce                        |          | \$0.00    | Case    | 20         | 807           |            | - 0        |
| 4000    | ALTOSON GRAPE JOICE 6/04 OZ.         | DRY     | 0/04 02.    | Apply   Reset                 |                                   |          | \$0.00    | Case    | 30         | 221           | $\square$  | - 0        |
|         | AL-USDA CRANCE JUICE B/04 02.        | DOW     | 0/01/02.    | 14.30065                      | AL-USDA                           | 93.42    | \$0.00    | Case    | 30         | 2003          |            | - 0        |
| 4000    | ALTISCH GRAPPHOLI JULE 6/04 CZ.      | DRY     | 0/04 02.    | 14-Julius                     | AL-USDA                           | \$3.42   | \$0.00    | Case    | 30         | 2790          |            | - 0        |
|         | OZ.                                  | DIKI    | 0Z.         | 14.30065                      | AC-000A                           | \$1.06   | \$0.00    | Case    | 12         | 1707          |            |            |
| 15093   | AL-USDA CANNED CHICKEN               | DRY     | 24/15 OZ.   | 15-Meat/Fish/Poultry          | AL-USDA                           | \$5.32   | \$0.00    | Case    | 28         | 83            |            | ×          |
| 5080    | AL-USDA SALMON, RED                  | DRY     | 24/7.5 OZ.  | 15-Meat/Fish/Poultry          | AL-USDA                           | \$2.66   | \$0.00    | Case    | 14         | 714           |            | ×          |
| 15107   | AL-USDA WHOLE CHICKEN (10 PER CASE)  | FROZEN  | 10/4.8#     | 15-Meat/Fish/Poultry          | AL-USDA                           | \$9.12   | \$0.00    | Case    | 48         | 130           |            | ×          |
| 15469   | AL-USDA LEG QUARTERS 4/10 LB. BAGS   | FROZEN  | 4/10 LB.    | 15-Meat/Fish/Poultry          | AL-USDA                           | \$7.98   | \$0.00    | Case    | 42         | 1739          |            | ×          |
| 27055   | AL-USDA MIX VEGETABLES               | DRY     | 24/15 OZ.   | 27-Vegtables<br>Canned/Frozen | AL-USDA                           | \$5.13   | \$0.00    | Case    | 27         | 255           |            | ×          |
| 27003   | AL-USDA CARROTS                      | DRY     | 24/15 OZ.   | 27-Vegtables<br>Canned/Frozen | AL-USDA                           | \$4.86   | \$0.00    | Case    | 27         | 110           |            | ×          |
| 27000   | AL-USDA DICED TOMATOES 24/15 OZ.     | DRY     | 24/15 OZ.   | 27-Vegtables<br>Canned/Frozen | AL-USDA                           | \$5.13   | \$0.00    | Case    | 27         | 315           |            | ×          |
| 27076   | AL-USDA POTATOES CAN SLICED 24/15 OZ | DRY     | 24/15 OZ    | 27-Vegtables<br>Canned/Frozen | AL-USDA                           | \$5.70   | \$0.00    | Case    | 30         | 337           |            | ×          |
| 27271   | AL- USDA CREAM STYLE CORN 24/15 OZ.  | DRY     | 24/15 OZ.   | 27-Vegtables<br>Canned/Frozen | AL-USDA                           | \$4.86   | \$0.00    | Case    | 27         | 158           |            | ×          |
| 27092   | AL-USDA GREEN BEANS 24/15 OZ.        | DRY     | 24/15 OZ.   | 27-Vegtables<br>Canned/Frozen | AL-USDA                           | \$4.86   | \$0.00    | Case    | 27         | 657           |            | ×          |
| 13005   | WATER 12/12 OZ. 🦻                    | DRY     | 12/12 OZ.   | 03-Beverages                  | Misc. Donated                     | \$1.98   | \$0.00    | Case    | 11         | 349           |            | ×          |

(Fig. 12)

| Product Details                                                                             | Inency Isla Ny Docs                                                                 |                                                            |                            |                           |  |
|---------------------------------------------------------------------------------------------|-------------------------------------------------------------------------------------|------------------------------------------------------------|----------------------------|---------------------------|--|
| 06013-MKRL - SOURS                                                                          |                                                                                     |                                                            |                            |                           |  |
| Category:<br>Second Harvest Type:<br>On Hand:<br>Unit Massure:<br>Prior Per<br>Description: | INGC Dovated Product<br>In Miscellaneous<br>5<br>Roc<br>47:40<br>40-45 CANS FER BOX | Marage:<br>Packaging:<br>Unit weight:<br>Qty Per Pallet: 0 | DRY<br>29-42 LB. BCK<br>40 | Actual Product May Differ |  |

(Fig. 13)

|           |                                              |         |             | Shopping                      | List     |        |        |      |        |           |               |
|-----------|----------------------------------------------|---------|-------------|-------------------------------|----------|--------|--------|------|--------|-----------|---------------|
| Feeding t | he Gulf Coast - Main Branch                  |         |             |                               |          |        |        |      |        |           |               |
| Date Prin | led: 1/15/2016 At 9:35 AM                    |         |             |                               |          |        |        |      |        |           |               |
| "Item cos | and available quantity may vary.             |         |             |                               |          |        |        |      |        |           |               |
| Ref       | Product                                      | Storage | Packing     | Туре                          | Category | Price  | VAP    | Unit | Weight | Available | Qty.<br>Order |
| 06041     | AL-USDA BEEF STEW CAN 24/24<br>OZ.           | DRY     | 24/24 OZ.   | 06-<br>Meals/Entrees/Soups    | AL-USDA  | \$8.17 | \$0.00 | Case | 42.98  | 534       | _             |
| 10047     | AL-USDA PEACHES 24/15 OZ.                    | DRY     | 24/15 OZ.   | 10-Fruits<br>Canned/Frozen    | AL-USDA  | \$4.85 | \$0.00 | Case | 27     | 187       | _             |
| 10031     | AL-USDA APPLE SLICES,<br>12/2.5LB            | FROZEN  | 12/2.5LB    | 10-Fruits<br>Canned/Frozen    | AL-USDA  | \$5.08 | \$0.00 | Bag  | 32     | 62        | _             |
| 10056     | AL-USDA CRANBERRY SAUCE<br>24/15 OZ.         | DRY     | 24/15 OZ.   | 10-Fruits<br>Canned/Frozen    | AL-USDA  | \$5.22 | \$0.00 | Case | 29     | 1358      |               |
| 10006     | AL-USDA RAISINS 24/15 OZ.                    | DRY     | 24/15 OZ.   | 10-Fruits<br>Canned/Frozen    | AL-USDA  | \$4.75 | \$0.00 | Case | 25     | 857       | _             |
| 14561     | AL-USDA GRAPE JUICE 8/64 OZ.                 | DRY     | 8/64 OZ.    | 14-Jucies                     | AL-USDA  | \$3.42 | \$0.00 | Case | 38     | 221       |               |
| 14000     | AL-USDA ORANGE JUICE 8/64<br>OZ.             | DRY     | 8/64 OZ.    | 14-Jucies                     | AL-USDA  | \$3.42 | \$0.00 | Case | 38     | 583       | _             |
| 14001     | AL-USDA GRAPEFRUIT JUICE<br>8/64 OZ.         | DRY     | 8/64 OZ.    | 14-Jucies                     | AL-USDA  | \$3.42 | \$0.00 | Case | 38     | 2790      | _             |
| 14003     | AL-USDA CONC. CRANBERRY<br>JUICE 12/11.5 OZ. | DRY     | 12/11.5 OZ. | 14-Jucies                     | AL-USDA  | \$1.08 | \$0.00 | Case | 12     | 1707      | _             |
| 15093     | AL-USDA CANNED CHICKEN                       | ORY     | 24/15 OZ.   | 15-Meat/Fish/Poultry          | AL-USDA  | \$5.32 | \$0.00 | Case | 28     | 83        |               |
| 5080      | AL-USDA SALMON, RED                          | DRY     | 24/7.5 OZ.  | 15-Meat/Fish/Poultry          | AL-USDA  | \$2.66 | \$0.00 | Case | 14     | 714       |               |
| 15107     | AL-USDA WHOLE CHICKEN (10<br>PER CASE)       | FROZEN  | 10/4.8#     | 15-Meat/Fish/Poutry           | AL-USDA  | \$9.12 | \$0.00 | Case | 48     | 130       | _             |
| 15469     | AL-USDA LEG QUARTERS 4/10<br>LB. BAGS        | FROZEN  | 4/10 LB.    | 15-Meat/Fish/Poutry           | AL-USDA  | \$7.98 | \$0.00 | Case | 42     | 1739      |               |
| 27055     | AL-USDA MIX VEGETABLES                       | DRY     | 24/15 OZ.   | 27-Vegtables<br>Canned/Frozen | AL-USDA  | \$5.13 | \$0.00 | Case | 27     | 255       | _             |
| 27003     | AL-USDA CARROTS                              | DRY     | 24/15 OZ.   | 27-Vegtables<br>Canned/Frozen | AL-USDA  | \$4.85 | \$0.00 | Case | 27     | 110       |               |
| :7000     | AL-USDA DICED TOMATOES<br>24/15 OZ.          | DRY     | 24/15 OZ.   | 27-Vegtables<br>Canned/Frozen | AL-USDA  | \$5.13 | \$0.00 | Case | 27     | 315       | _             |

(Fig. 14)

|                         |                                                                               | Orde                                                                             | r# 334500 |          |          |                 |                  |
|-------------------------|-------------------------------------------------------------------------------|----------------------------------------------------------------------------------|-----------|----------|----------|-----------------|------------------|
| Agency: 3228 -          | Feeding the Gulf Coast - Main Br                                              | anch                                                                             |           |          |          |                 |                  |
| Order Status: E         | ntry NOT complete, Must Check                                                 | Out                                                                              |           |          |          |                 |                  |
| Order Placed: 1         | /15/2016                                                                      |                                                                                  |           |          |          |                 |                  |
| Warehouse: MA           | 4N                                                                            |                                                                                  |           |          |          |                 |                  |
| Shipping Metho          | d: Pickup                                                                     |                                                                                  |           |          |          |                 |                  |
| Delivered/Picke         | d Up: 1/21/2016 At 9:30 AM                                                    |                                                                                  |           |          |          |                 |                  |
| Deliver/Pick Up         | Location: APP4                                                                |                                                                                  |           |          |          |                 |                  |
| Product Ref             | Product                                                                       | Туре                                                                             | Category  | Quantity | Weight   | Unit<br>Measure | Total Cos        |
| 06041                   | AL-USDA BEEF STEW CAN 24/24 OZ.                                               | 06-<br>Meals/Entrees/Soups                                                       | AL-USDA   | 2        | 85.96    | Case            | \$16.33          |
| 27003                   | AL-USDA CARROTS                                                               | 27-Vegtables<br>Canned/Frozen                                                    | AL-USDA   | 2        | 64       | Case            | \$9.72           |
| 14561                   | AL-USDA GRAPE JUICE 8/64<br>OZ.                                               | 14-Jucies                                                                        | AL-USDA   | 3        | 114      | Case            | \$10.2           |
| 14001                   | AL-USDA GRAPEFRUIT JUICE<br>8/64 OZ.                                          | 14-Jucies                                                                        | AL-USDA   | 3        | 114      | Case            | \$10.26          |
| 27055                   | AL-USDA MIX VEGETABLES                                                        | 27-Vegtables<br>Canned/Frozen                                                    | AL-USDA   | 2        | 54       | Case            | \$10.26          |
|                         |                                                                               |                                                                                  |           | 2        | 54       | Case            | \$9.72           |
| 10047                   | AL-USDA PEACHES 24/15 OZ.                                                     | 10-Fruits<br>Canned/Frozen                                                       | The boott |          |          |                 |                  |
| 10047<br>10006          | AL-USDA PEACHES 24/15 OZ.<br>AL-USDA RAISINS 24/15 OZ.                        | 10-Fruits<br>Canned/Frozen<br>10-Fruits<br>Canned/Frozen                         | AL-USDA   | 2        | 50       | Case            | \$9.50           |
| 10047<br>10006<br>15080 | AL-USDA PEACHES 24/15 OZ.<br>AL-USDA RAISINS 24/15 OZ.<br>AL-USDA SALMON, RED | 10-Fruits<br>Canned/Frozen<br>10-Fruits<br>Canned/Frozen<br>15-Meat/Fish/Poultry | AL-USDA   | 2        | 50<br>28 | Case<br>Case    | \$9.50<br>\$5.32 |

#### (Fig. 15)

The **Ref** (reference) column contains the item number. Clicking on the product reference number will bring up a new window containing the product details and the product photo (if available).

Place quantity of item in the **Qty** textbox and either tab or select another **Qty** box by moving the mouse cursor.

**Note:** Alabama agencies that select USDA product for their order will have Must Takes added to their orders. The Must Takes will be on the **Home Page** displayed.

The red  $\boldsymbol{\mathsf{X}}$  selection will delete the item quantity from the cart.

The starred columns (*Fig. 12*) indicate columns that the food selection list can be sorted on. Clicking on the underlined word will sort the column in ascending or descending order. Keep clicking the word until you get the view you want. Note the small arrow pointing downward indicating an ascending selection (smallest number to largest number or alphabetical). Clicking on the **Star** in the **Type** column creates a drop down list so you can select the category you want.

At the bottom of the list, you will see Apply so that the column will only show those items or Reset to erase previous selections. Then you will only see what is filtered and the Star will turn yellow indicating a filter is on. Clicking on the yellow Star and selecting Reset at the bottom of the column will remove the filter.

On the food selection list (*Fig. 13*), more product information can be found by clicking on the reference number or the camera icon (*when available*). A product detail page will show with the product image when available. As we develop the product list further, images of each product type will be added.

#### Print Shopping List Button (Fig. 14)

To print a food selection list, select the **Print Shopping List** button. A new web window will appear with the following message: Do you want to open or save this file? Select the **Open** button. A printable food selection list will appear.

Printing this list allows your agency to draft an order before placing it. Please keep in mind that product quantities may change between when you print the list and when you place your order.

### Print Cart Button (Fig. 15)

To print a shopping cart, select the **Print Cart** button. A new web window will appear with the following message: Do you want to open or save this file? Select the **Open** button. A printable cart list will appear. Printing this list allows you to review the products you have selected and make changes prior to submitting your order. The list also displays the weight and fee totals.

### View Cart Button (Fig. 16-Fig. 17)

From here, you can either select the Shopping List button to return to the food selection list or you can proceed to checkout (*Fig. 16*).

| Orde                                                                          | er Ref #334500                                                                                                    |                                                                       |                                                                                                    |                                                                            |                                                                                                    | You                                                                                                | have 3 hours 55                                                                              | minutes as of                                                     | 1/15/2016 9                                                     | :40:35 AM                                             |
|-------------------------------------------------------------------------------|----------------------------------------------------------------------------------------------------|-----------------------------------------------------------------------|----------------------------------------------------------------------------------------------------|----------------------------------------------------------------------------|----------------------------------------------------------------------------------------------------|----------------------------------------------------------------------------------------------------|----------------------------------------------------------------------------------------------|-------------------------------------------------------------------|-----------------------------------------------------------------|-------------------------------------------------------|
| Conta                                                                         | ect Information                                                                                                    |                                                                       |                                                                                                    |                                                                            |                                                                                                    |                                                                                                    | Shippin                                                                                      | g/Delivery                                                        |                                                                 |                                                       |
| Name:                                                                         |                                                                                                    |                                                                       |                                                                                                    |                                                                            |                                                                                                    |                                                                                                    | Method:                                                                                      | Pickup                                                            |                                                                 |                                                       |
| Phone                                                                         | Number:                                                                                                    |                                                                       |                                                                                                    |                                                                            |                                                                                                    |                                                                                                    | Location                                                                                     | APP4                                                              |                                                                 |                                                       |
| E-mail                                                                        | Address:                                                                                                    |                                                                       |                                                                                                    |                                                                            |                                                                                                    |                                                                                                    | Date:                                                                                        | 1/21/201                                                          | 16                                                              |                                                       |
|                                                                               |                                                                                                    |                                                                       |                                                                                                    |                                                                            |                                                                                                    |                                                                                                    | Time:                                                                                        | 9130 AM                                                           |                                                                 | Mark Char                                             |
| Comm                                                                          | arx:                                                                                                    |                                                                       | 0                                                                                                    |                                                                            |                                                                                                    |                                                                                                    | Order St                                                                                     | and chuy nu                                                       | n complete,                                                     | man CIRC                                              |
|                                                                               |                                                                                                    |                                                                       |                                                                                                    |                                                                            |                                                                                                    |                                                                                                    |                                                                                              |                                                                   |                                                                 |                                                       |
| ltem C                                                                        | Count: 8 Total Weight: 55                                                                                                    | я                                                                     | Purchase Cost: \$0.00                                                                                                    | Servic                                                                     | e Fees: \$81.3                                                                                                    | 17                                                                                                 | Total Cost: \$81                                                                             | .37                                                               |                                                                 |                                                       |
| item C<br>Ref                                                                 | Count: 8 Total Weight: 55                                                                                                    | 51<br>Storage                                                         | Purchase Cost: \$0.00                                                                                                    | Servic                                                                     | e Fees: \$81.3<br>Category                                                                                         | Price                                                                                              | Total Cost: \$83<br>Unit                                                                     | .37<br>Available                                                  | Qty                                                             | Del.                                                  |
| tem C<br>Ref                                                                  | Count: 8 Total Weight: 55                                                                                                    | Storage                                                               | Purchase Cost: \$0.00                                                                                                    | Servic<br>Weight                                                           | e Fees; \$81.3<br>Category                                                                                         | Price                                                                                              | Total Cost: \$8:<br>Unit<br>Measure                                                          | .37<br>Available                                                  | 6tA                                                             | Del                                                   |
| item C<br>Ref<br><u>06041</u>                                                 | Dount: 8 Total Weight: 50 Product AL-USDA BEEF STEW CAN 24/24 GZ.                                                                                                    | Storage<br>DRY                                                        | Purchase Cost: \$0.00<br>Type<br>06-Meals/Entrees/Soups                                                                                                    | Servio<br>Weight<br>42.98                                                  | e Fees: \$81.3<br>Category<br>AL-USDA                                                                              | Price<br>\$8.17                                                                                    | Total Cost: \$83<br>Unit<br>Measure<br>Case                                                  | .37<br>Available<br>532                                           | Qty<br>2                                                        | Del                                                   |
| item C<br>Ref<br>06041<br>10006                                               | Dount: 8 Total Weight: 55 Product AL-USDA BEEF STEW CAN 24/24 CZ. AL-USDA RAISING 24/15 CZ.                                                                                                    | 54<br>Storage<br>DRY<br>DRY                                           | Purchase Cost: \$0.00                                                                                                    | Servic<br>Weight<br>42.98<br>25                                            | e Fees: \$81.3<br>Category<br>AL-USDA<br>AL-USDA                                                                   | 7<br>Price<br>\$8.17<br>\$4.75                                                                     | Total Cost: \$83<br>Unit<br>Measure<br>Case                                                  | .37<br>Available<br>532<br>855                                    | Qty<br>2                                                        | Del<br>X<br>X                                         |
| Ref<br>06041<br>10006<br>10047                                                | Dount: 8 Total Weight: 55 Product AL-USDA BEEF STEW CAN 24/24 CZ. AL-USDA RAISTING 24/15 OZ. AL-USDA PEACHES 24/15 OZ.                                                                                                    | 54<br>Storage<br>DRY<br>DRY<br>DRY                                    | Purchase Cost: \$0.00<br>Type<br>06-Mails/Entrees/Soups<br>10-Fruits Canned/Frozen<br>10-Fruits Canned/Frozen                                                     | Servic<br>Weight<br>42.98<br>25<br>27                                      | Category<br>AL-USDA<br>AL-USDA<br>AL-USDA                                                                          | Price<br>\$8.17<br>\$4.75<br>\$4.85                                                                | Total Cost: \$83<br>Measure<br>Case<br>Case<br>Case                                          | .37<br>Available<br>532<br>855<br>185                             | Qty<br>2<br>2<br>2                                              | Del<br>X<br>X<br>X                                    |
| Item C<br>Ref<br>06041<br>10006<br>10047<br>19001                             | Voodust<br>Voodust<br>ALVGDA BEEF STEW CAN 24/24<br>ALVGDA RAISENG 24/25 OZ<br>ALVGDA RAISENG 24/15 OZ<br>ALVGDA CRAVEFRUIT JUGE 8(64<br>OZ                                                                                                    | 54<br>Storage<br>DRY<br>DRY<br>DRY<br>DRY<br>DRY                      | Purchase Cost: \$0.00 Type 06-Maily/Entrees/Soupe 10-Fruits Cannel/Frozen 10-Fruits Cannel/Frozen 14-Jucies                                                       | Servic<br>Weight<br>42.98<br>25<br>27<br>38                                | e Fees: \$81.3<br>Category<br>AL-USDA<br>AL-USDA<br>AL-USDA<br>AL-USDA                                             | 7<br>Price<br>58.17<br>\$4.75<br>\$4.85<br>\$3.42                                                  | Total Cost: \$83<br>Unit<br>Meassure<br>Case<br>Case<br>Case<br>Case<br>Case                 | 37<br>Available<br>532<br>855<br>185<br>2787                      | Qty<br>2<br>2<br>3                                              | Del<br>X<br>X<br>X<br>X                               |
| tem C<br>Ref<br>10006<br>10047<br>14001<br>14561                              | Product         Product           AL-ISBA REEF STEW CAN 24/24<br>CZ.         CAN 24/24<br>AL-ISBA REATING 24/15 OZ.           AL-ISBA RAMENE 24/15 OZ.         AL-ISBA RAMENE 24/15 OZ.           AL-ISBA RAMENE 24/15 OZ.         AL-ISBA RAMENE 24/15 OZ.           AL-ISBA RAMENE 24/15 OZ.         AL-ISBA RAMENE 24/15 OZ.           AL-ISBA RAMENE 24/15 OZ.         AL-ISBA RAMENE 24/15 OZ.                                                                                                    | 54<br>Storage<br>DRY<br>DRY<br>DRY<br>DRY<br>DRY<br>DRY               | Purchase Cost: \$0.00<br>Type<br>06-Maily/Entroes/Soups<br>10-Fruits Cannel/Frozen<br>14-Jucies<br>14-Jucies                                                      | Servic<br>Weight<br>42.98<br>25<br>27<br>38<br>38                          | e Fees: \$81.3<br>Category<br>AL-USDA<br>AL-USDA<br>AL-USDA<br>AL-USDA<br>AL-USDA<br>AL-USDA                       | 7<br>99/ice<br>58.17<br>54.05<br>53.42<br>53.42                                                    | Total Cost: \$83<br>Measure<br>Case<br>Case<br>Case<br>Case<br>Case                          | .37<br>Available<br>532<br>655<br>185<br>2787<br>218              | Qty<br>2<br>2<br>3<br>3                                         | Del<br>X<br>X<br>X<br>X<br>X                          |
| Item C<br>Ref<br>(6041<br>10006<br>10047<br>14001<br>14551<br>15080           | Notat         Notat           Audou EEF STEW CNN 40/4         Audou Netting Steven 30/4           Audou Netting Steven 30/4         Audou Netting Steven 30/4           Audou Netting Steven 30/4         Audou Netting Steven 30/4           Audou Netting Steven 30/4         Audou Netting Steven 30/4           Audou Netting Steven 30/4         Audou Netting Steven 30/4           Audou Netting Steven 30/4         Audou Netting Steven 30/4           Audou Netting Steven 30/4         Audou Neting Steven 30/4           Audou Neting Steven 30/4         Audou Neting Steven 30/4           Audou Neting Steven 30/4         Audou Neting Steven 30/4           Audou Neting Steven 30/4         Audou Neting Steven 30/4           Audou Neting Steven 30/4         Audou Neting Steven 30/4           Audou Neting Steven 30/4         Audou Neting Steven 30/4           Audou Neting Steven 30/4         Audou Neting Steven 30/4           Audou Neting Steven 30/4         Audou Neting Steven 30/4           Audou Neting Steven 30/4         Audou Neting Steven 30/4           Audou Neting Steven 30/4         Audou Neting Steven 30/4           Audou Neting Steven 30/4         Audou Neting Steven 30/4           Audou Neting Steven 30/4         Audou Neting Steven 30/4           Audou Neting Steven 30/4         Audou Neting Steven 30/4 | 54<br>Storage<br>DRY<br>DRY<br>DRY<br>DRY<br>DRY<br>DRY<br>DRY        | Purchase Cost: \$0.00<br>Type<br>06-Mails/Entrees/Soups<br>10-Fruits Canned/Fracen<br>14-Jaces<br>14-Jaces<br>14-Jaces                                            | Service<br>Weight<br>42.96<br>25<br>27<br>38<br>38<br>38<br>14             | e Fees: \$81.3<br>AL-USDA<br>AL-USDA<br>AL-USDA<br>AL-USDA<br>AL-USDA<br>AL-USDA<br>AL-USDA                        | Price<br>\$8.17<br>\$4.75<br>\$4.86<br>\$3.42<br>\$3.42<br>\$3.42<br>\$3.42                        | Total Cost: \$81<br>Measure<br>Case<br>Case<br>Case<br>Case<br>Case<br>Case<br>Case          | .37<br>Available<br>532<br>855<br>185<br>2787<br>218<br>712       | Qty<br>2<br>2<br>3<br>3<br>2<br>2                               | Del<br>X<br>X<br>X<br>X<br>X<br>X<br>X                |
| Item C<br>Ref<br>(6041)<br>10006<br>10047<br>14001<br>14561<br>15080<br>22003 | Product         Product           A. 4200 AED; 5TEW CAN 24/24         A. 4200 AED; 5TEW CAN 24/24           A. 4200 AED; 5TEW CAN 24/24         A. 4200 AED; 5TEW CAN 24/24           A. 4200 AED; 5TEW CAN 24/24         A. 4200 AED; 5TEW CAN 24/24           A. 4200 AED; 5TEW CAN 24/24         A. 4200 AED; 5TEW CAN 24/24           A. 4200 AED; 5TEW CAN 24/24         A. 4200 AED; 5TEW CAN 24/24           A. 4200 AED; 5TEW CAN 24/24         A. 4200 AED; 5TEW CAN 24/24           A. 4200 AED; 5TEW CAN 24/24         A. 4200 AED; 5TEW CAN 24/24                                                                                                    | 54<br>Storage<br>DRY<br>DRY<br>DRY<br>DRY<br>DRY<br>DRY<br>DRY<br>DRY | Purchase Cost: \$0.00<br>Type<br>0F-Mark Entreed Souge<br>10-Fruits Canned Prozen<br>14-Justs<br>15-Mark Frider<br>15-Mark Frider<br>27-Wigdblas<br>Canned Frasen | Service<br>Weight<br>42.96<br>25<br>27<br>27<br>38<br>38<br>38<br>14<br>27 | e Fees: \$81.3<br>Category<br>AL-USDA<br>AL-USDA<br>AL-USDA<br>AL-USDA<br>AL-USDA<br>AL-USDA<br>AL-USDA<br>AL-USDA | 7<br><b>Price</b><br>58.17<br>54.75<br>54.86<br>53.42<br>53.42<br>53.42<br>53.42<br>53.42<br>53.42 | Total Cost: \$83<br>Macassime<br>Case<br>Case<br>Case<br>Case<br>Case<br>Case<br>Case<br>Cas | 37<br>Available<br>532<br>555<br>185<br>2787<br>218<br>712<br>108 | Qty<br>2<br>2<br>3<br>3<br>2<br>2<br>2<br>2<br>2<br>2<br>2<br>2 | Dod<br>X<br>X<br>X<br>X<br>X<br>X<br>X<br>X<br>X<br>X |

#### (Fig. 16)

To checkout, fill in the textboxes with the name, phone number, and e-mail address of the agency representative completing the order. If you would like to leave comments or special instructions for the warehouse or transportation, you can use the Comment textbox. Once you have filled out these textboxes, select the Checkout button to submit your order to Feeding the Gulf Coast.

After selecting the Checkout button, a successful submission will display a confirmation message (*Fig. 17*).

To print or save a PDF of your order summary, click on the highlighted link under "Click here for a PDF summary of your order."

| rders<br>earch: |        | Search     |              |          |           |            |            |            | Page               |
|-----------------|--------|------------|--------------|----------|-----------|------------|------------|------------|--------------------|
| ndez            | Status | Entered    | ▲ Del/Pickup | Method   | Beviewed? | Released   | Picked     | Confirmed? | Location           |
| 4500            | Open   | 01/15/2016 | 01/21/2016   | Pickup   | No        |            |            | No         | APP4               |
| 1286            | Closed | 04/29/2015 | 05/04/2015   | Delivery | Yes       | 04/29/2015 | 04/29/2015 | Yes        | No Del/PU Location |
|                 |        |            |              |          |           |            |            |            |                    |
|                 |        |            |              |          |           |            |            |            |                    |

| County County Sugar                                                                | cy Pickup Statistics Other Agency Info My Docs                                                                                                    |                                                                                                    |                                                                                           |                                                             |                                                            | Order I                                                                          |
|------------------------------------------------------------------------------------|----------------------------------------------------------------------------------------------------|----------------------------------------------------------------------------------------------------|-------------------------------------------------------------------------------------------|-------------------------------------------------------------|------------------------------------------------------------|----------------------------------------------------------------------------------|
| Order #334500                                                                      |                                                                                                    |                                                                                                    |                                                                                           |                                                             |                                                            |                                                                                  |
| Order Date:                                                                        | 1/15/2016                                                                                                    | Order Status:                                                                                                    | Waiti                                                                                     | ng to be Reviewed                                           |                                                            |                                                                                  |
| Weight:                                                                            | 553.96                                                                                                    | Warehouse:                                                                                                    | MAIN                                                                                      |                                                             |                                                            |                                                                                  |
| Total Cost:                                                                        | \$81.37                                                                                                    | Shipping Method:                                                                                                    | Picka                                                                                     | p                                                           |                                                            |                                                                                  |
| Payments:                                                                          | \$0.00                                                                                                    | Delivered/Picked Up:                                                                                                    | 1/21/                                                                                     | 2016 9:30 AM                                                |                                                            |                                                                                  |
| Applied Grants:                                                                    | \$0.00                                                                                                    | Picked Up By:                                                                                                    |                                                                                           |                                                             |                                                            |                                                                                  |
| Balance:                                                                           | \$81.37                                                                                                    | Delivery/Pick-up Location:                                                                                                    | APP4                                                                                      |                                                             |                                                            |                                                                                  |
|                                                                                    |                                                                                                    |                                                                                                    |                                                                                           |                                                             |                                                            |                                                                                  |
| Products                                                                           | - In-                                                                                                    |                                                                                                    |                                                                                           |                                                             |                                                            |                                                                                  |
| roducts                                                                            | Name                                                                                                    | Inte                                                                                                    | Category                                                                                  | Weight                                                      | Quantity                                                   | Total Cost                                                                       |
| Products<br>Products<br>05041                                                      | Name<br>AL-USDA BEEF STEW CAN 24/24 OZ.                                                                                                    | Lype<br>Dr-Haals/Untrees/Scops                                                                                                    | Entenery<br>AL-USDA                                                                       | weight<br>85.96                                             | Quantity<br>2                                              | Total Cost<br>\$10                                                               |
| Products<br>Excellect<br>06041<br>27003                                            | APIDS<br>AL-USDA BEEF STEW CAN 24/24 02.<br>AL-USDA CARROTS                                                                                                    | 19155<br>On Mealy Tothreek Souge<br>27-Negtables Canned (Yrozen                                                                                                    | Chicosay<br>AL-USDA<br>AL-USDA                                                            | Weight<br>85.96<br>54                                       | Quentity<br>2<br>2                                         | Total Cost<br>\$10                                                               |
| Products<br>Broducts<br>00041<br>27003<br>14501                                    | N2mine<br>Ac-4000 BEEF STIW CAN 24/24 02.<br>Ac-4000 CANROTS<br>Ac-4000 CANROTS                                                                                                    | Type<br>05 Malak Tohreen Soogs<br>27 Vogtablis Gened (Yroen<br>14 Suces                                                                                                    | Gatogory<br>AL-USDA<br>AL-USDA<br>AL-USDA                                                 | Wolght<br>85.96<br>54<br>114                                | Quantity<br>2<br>2<br>3                                    | Total Cost<br>\$10<br>\$10<br>\$10                                               |
| Products<br>Brockect<br>00041<br>27003<br>14561<br>14001                           | NATION<br>1/4, CHOMA BEETS STILW CAN 24/24 GZ.<br>1/4, CHOMA CANNOTS<br>1/4, CHOMA CANNEDTS JUNCE BJOH GZ.                                                                                                    | 8750<br>69 Hauly Estima, Songa<br>27 Hogdzias Canadji Yoshin<br>14 Judies<br>14 Judies                                                                                                    | Gritossay<br>AL-USDA<br>AL-USDA<br>AL-USDA<br>AL-USDA                                     | Weight<br>85.96<br>54<br>114<br>114                         | Ouantity<br>2<br>2<br>3<br>3                               | Total Cost<br>\$10<br>\$10<br>\$10<br>\$10<br>\$10                               |
| Products<br>06041<br>27003<br>14561<br>14001<br>27005                              | Name           AL-USDA BEEF STEW CAN 24/24 0.Z.           AL-USDA CARROTS           AL-USDA CARROTS           AL-USDA CARROTSOL (NEW 140.Z.           AL-USDA CARROTERIUT JUCCE (NEW 142.           AL-USDA CARROTERIES                                       | 1730<br>Of Halak Distanci Sooge<br>27 Vagatas Canad Treas<br>14 - Joon<br>14 - Joon<br>27 Vagatas Canad Treas                                                                                               | Critorom<br>AL-USDA<br>AL-USDA<br>AL-USDA<br>AL-USDA<br>AL-USDA                           | WS50hR<br>85.96<br>54<br>114<br>114<br>54                   | Quantity<br>2<br>2<br>3<br>3<br>2<br>2                     | Total Cost<br>510<br>510<br>510<br>510<br>511<br>511<br>511                      |
| Products ExcSect 56041 27003 14501 14501 27005 10047                               | NUTLOS<br>An-JOSA NEEST STEVE CAN 24/24 GZ.<br>An-JOSA CARRIERS<br>An-JOSA GARANTE JACE 16/4 GZ.<br>An-JOSA MARY NEETRALES<br>An-JOSA MARY NEETRALES<br>An-JOSA MARY STEPS 21/15 GZ.                                                                          | 1350<br>Or Mahlh Driven, Youge<br>27 Yugalada Canadi Yusan<br>24 Yugalada<br>24 Yugalada Canadi Rosen<br>29 Yugalada Canadi Rosen<br>26 Printa Canadi Rosen                                                 | Chitopony<br>AL-USDA<br>AL-USDA<br>AL-USDA<br>AL-USDA<br>AL-USDA<br>AL-USDA               | Weight<br>83.96<br>54<br>114<br>114<br>54<br>54<br>54       | Quantity<br>2<br>2<br>3<br>3<br>2<br>2<br>2<br>2           | Total Cost<br>516<br>516<br>516<br>511<br>511<br>511<br>511<br>511<br>511<br>511 |
| Products<br>2000/11<br>20003<br>14501<br>14501<br>14001<br>27005<br>10077<br>10006 | NUTLON<br>A-KITAL NEET STEW CAN NOA 0.C.<br>A-KITAL GARNOTS<br>A-KITAL GARNOTS AUTO (NA 0.C.<br>A-KITAL GARNOTTA JUCC (NA 0.C.<br>A-KITAL GARNOTTA JUCC (NA 0.C.<br>A-KITAL MARINE STATUS)<br>A-KITAL MARINE STATUS (J. J. J. J. J. J. J. J. J. J. J. J. J. J | 1792<br>(5) Multiplication Taxas<br>(2) VingLalas Canadifihatan<br>(3) Astron<br>(3) Astron<br>(3) Vindus Canadifihatan<br>(3) Vindus Canadifihatan<br>(3) Vindus Canadifihatan<br>(3) Vindus Canadifihatan | (21)(52)(54)<br>AL-USDA<br>AL-USDA<br>AL-USDA<br>AL-USDA<br>AL-USDA<br>AL-USDA<br>AL-USDA | Weight<br>83.96<br>54<br>114<br>114<br>54<br>54<br>54<br>50 | Ouantity<br>2<br>2<br>3<br>3<br>2<br>2<br>2<br>2<br>2<br>2 | 16681 Cost<br>810<br>811<br>811<br>810<br>810<br>810<br>810<br>810<br>810<br>810 |

(Fig. 19)

## ATTENTION:

A **\$25 fee** will be charged to agencies who cancel appointments less than one working day in advance.

A **\$50 fee** will be charged to agencies who do not show up for their scheduled appointments.

| DCS |                                                   |
|-----|---------------------------------------------------|
|     |                                                   |
|     | Thank-you! Your order was successfully submitted. |
|     | Click here for a PDF summary of your order.       |

(Fig. 17)

## Orders Tab (Fig. 18-Fig. 19)

This lists all of the orders for your agency and their current status (*Fig 18*).

Left clicking on a table row will bring up the order details (*Fig 19*).

## Monthly Reports - Statistics Tab (Fig. 20)

This shows all the documented monthly reports that have been reported to Feeding the Gulf Coast.

| tatietice  | outer agency in | io ny bota   |                                                                     |                               |
|------------|-----------------|--------------|---------------------------------------------------------------------|-------------------------------|
| ausues     |                 |              |                                                                     | Page size: 20                 |
| Stat Date  | Meals Served    | Total People | Comment                                                             |                               |
| 12/31/2015 | 3               | 3            | Submitted by Agency via Primarius Web Window at 1/5/2016 1:59 PM    |                               |
| 1/30/2015  | 2               | 2            | Submitted by Agency via Primarius Web Window at 12/7/2015 11:57 AM  |                               |
| 10/31/2015 | 3               | 4            | Submitted by Agency via Primarius Web Window at 11/5/2015 2:40 PM   |                               |
| 99/30/2015 | 25              | 25           | Submitted by Agency via Primarius Web Window at 10/13/2015 10:20 AM |                               |
| 8/31/2015  | 0               | 3            | Submitted by Agency via Primarius Web Window at 9/8/2015 8:22 AM    |                               |
| 7/31/2015  | 0               | 0            | Submitted by Agency via Primarius Web Window at 8/10/2015 10:26 AM  |                               |
| 6/30/2015  | 2               | 2            | Submitted by Agency via Primarius Web Window at 7/6/2015 3:19 PM    |                               |
| 15/31/2015 | 0               | 0            | Submitted by Agency via Primarius Web Window at 6/9/2015 11:47 AM   |                               |
| H/30/2015  | 50              | 50           | Submitted by Agency via Primarius Web Window at 4/29/2015 9:30 AM   |                               |
| 13/31/2015 | 6512            | 66           | Submitted by Agency via Primarius Web Window at 3/26/2015 1:25 PM   |                               |
| 12/28/2015 | 5               | S            | Submitted by Agency via Primarius Web Window at 3/18/2015 9:17 AM   |                               |
| 2/31/2014  | 0               | 0            | Submitted by Agency via Primarius Web Window at 4/2/2015 9:43 AM    |                               |
| 0/31/2014  | 15              | 5            | Submitted by Agency via Primarius Web Window at 3/19/2015 11:23 AM  |                               |
|            |                 |              |                                                                     | C Reer 1 Reet 2   Reer 1 of 1 |
|            |                 |              |                                                                     |                               |
|            |                 |              |                                                                     |                               |
|            |                 |              |                                                                     | Enter Statisti                |
|            |                 |              |                                                                     | LINE SOLUTION                 |

Left clicking on a table row will bring up the monthly report details.

(Fig. 20)

### To Enter Monthly Reports (Fig. 21)

Select the Enter Statistics button and the enter statistics page will appear.

Reports are due by the **5th** day of the following month. Reports must be completed every month even if you did not distribute food that month. Primarius Web Window will not allow an order to be placed until the report has been completed.

*Effective Date:* The month and year being reported.

*Meals:* The number of meals served during the month being reported. *Only agencies that serve meals should report this number.* 

**Total Number of children 18 and younger:** The total number of children ages 18 and younger that were served during the month being reported. <u>All agencies</u> <u>should report this number.</u>

**Total Number of individuals:** The total number of individuals across all households that were served during the month being reported. All agencies should report this number.

|                 | 8                  | *                 |                          |         |          | Logged as: bafb2) <u>My Agenc</u> | x   <u>Lozout</u>   . |
|-----------------|--------------------|-------------------|--------------------------|---------|----------|-----------------------------------|-----------------------|
| FE              | ED                 | ĬN                | G°                       |         |          |                                   |                       |
| THE             | SULF               | COA               | ST                       |         |          |                                   |                       |
| Home Orders     | Agency Pickup      | Statistics (      | Other Agency Info        | My Docs |          |                                   |                       |
| Comments:       |                    |                   |                          |         | Quantity | Comment                           |                       |
| category        |                    |                   |                          |         | Quanticy |                                   |                       |
| Total Number of | children 18 and yo | ounger            |                          |         | -        |                                   | -                     |
| Total Number of | individuals        |                   | the second second second |         |          |                                   | -                     |
| Total Number of | individuals who re | scerved tood more | than once this more      | nen     |          |                                   | _                     |
|                 | bennoto do ana ora | 241               |                          |         |          |                                   |                       |

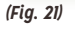

**Total Number of individuals who received food more than once this month:** The total number of individuals across all households that were served more than once during the month being reported. <u>All agencies should</u> <u>report this number.</u>

**Total Number of seniors 60 and older:** The total number of seniors ages 60 and older that were served during the month being reported. <u>All agencies should report this number.</u>

If you did not distribute during the month being reported, then you will need to put zeros in the appropriate fields. You may also leave a comment in the **Comments** box.

**Note:** You can alter the numbers until you press the **Submit Statistics** button. Once the statistics have been submitted, corrections can only be made by contacting Agency Relations staff.

### CONTACT:

### Alabama & Mississippi

Phone: (251) 653-1617 option: 4 or agencyrelations@feedingthegulfcoast.org

## Florida

Phone: (850) 626-1332 ext. 202 or agencyrelations@feedingthegulfcoast.org